The AutoInk plugin for Adobe Acrobat Pro gives you the ability to annotate your pdf files. To annotate pdf files, open them with Adobe Acrobat Pro. The AutoInk plugin will run automatically. Access the plug-in by selecting the Plug Ins button in Acrobat Pro.

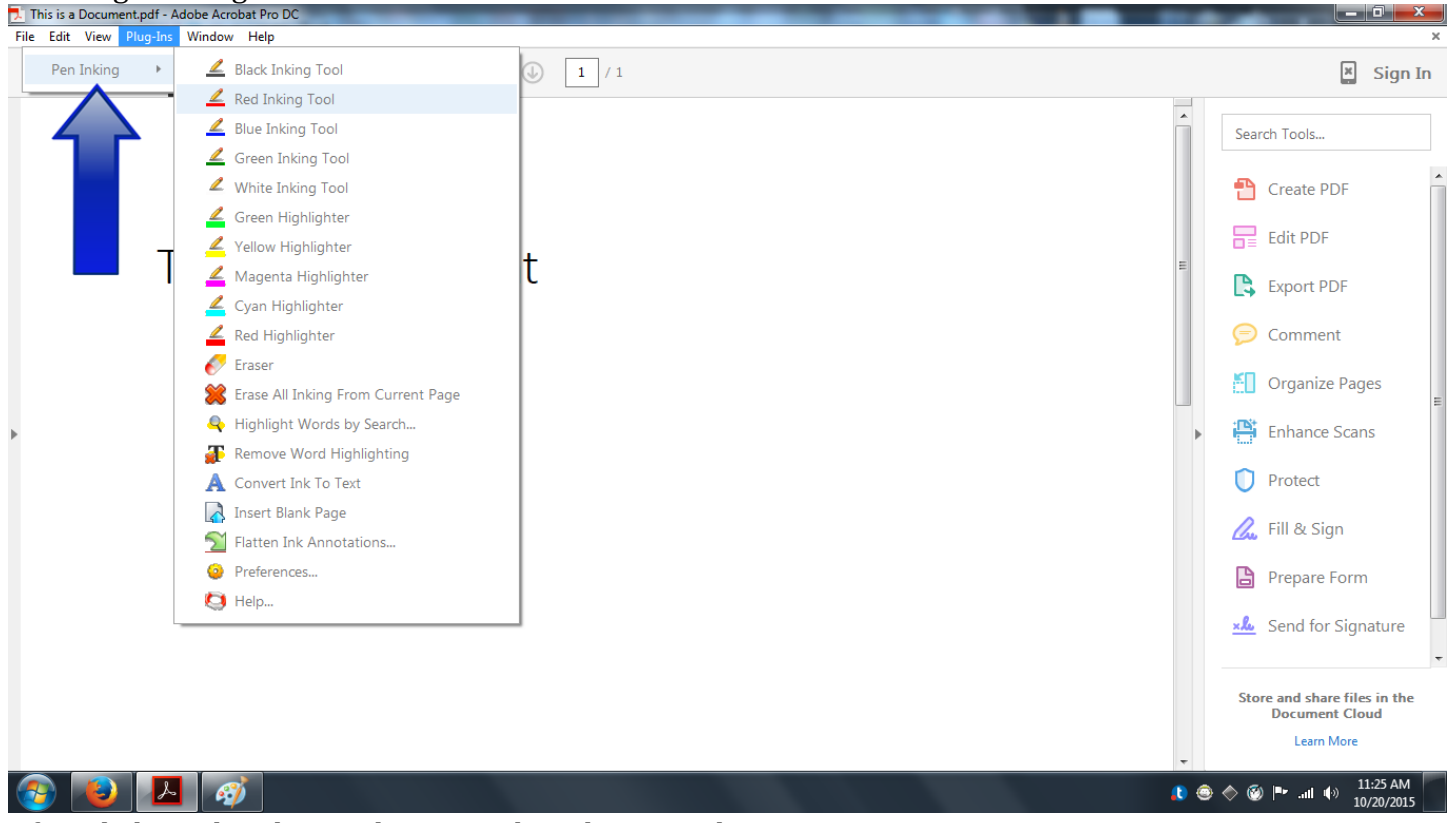

After clicking the Plug Ins button, select the Pen Inking option.

The Pen Inking menu will open, revealing ink choices, highlighter choices, eraser options and conversion options. Click the desired function and annotate as desired, using either the mouse or display pen.

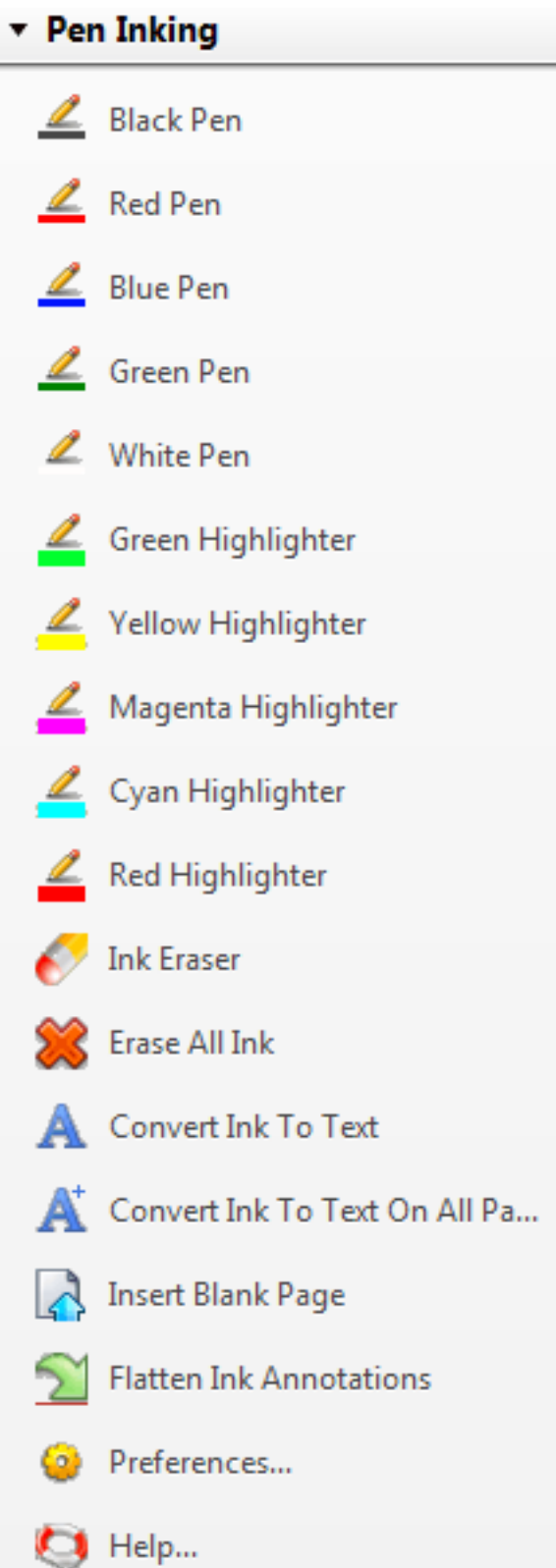

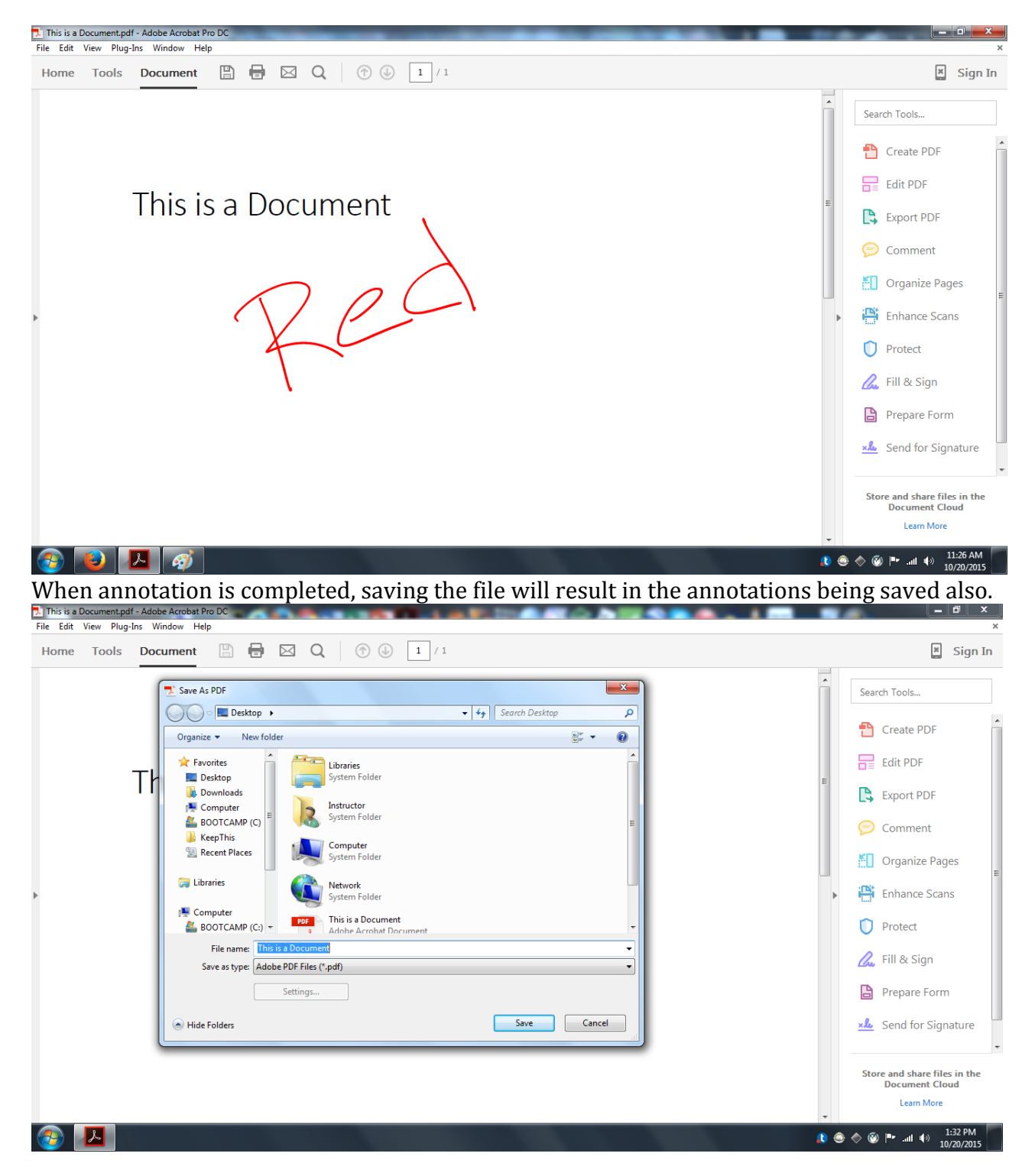

Saving the file this way will ensure that the annotations are editable later.

For more information, contact the Faculty Resource Center at 205.348.3532 or <u>frc@ua.edu</u> or visit our website at <u>http://frc.ua.edu</u>.

Last updated 20 October 2015